# Inhoudsopgave

| Manieren van Opwaarden 1 <sup>e</sup> keer                | 2  |
|-----------------------------------------------------------|----|
| Optie 1: Met Pinpas bij de kassa                          | 2  |
| Optie 2: Via het internet                                 | 2  |
| Stap 1: De website                                        | 2  |
| Stap 2: Registratie                                       | 3  |
| Stap 3 Aanmelding bevestigen                              | 4  |
| Stap 4 Opwaarderen                                        | 5  |
| Stap 5 Optie Automatisch Opwaarderen                      | 6  |
| Opwaardeer limiet                                         | 7  |
| Extra Groenhuysenpas aan uw account koppelen              | 8  |
| Opwaarderen                                               | 9  |
| Overboeken van saldo naar andere pas                      | 10 |
| Transacties bekijken                                      | 11 |
| Wijzigen persoonlijke gegevens                            | 12 |
| E-mail adres wijzigen                                     | 12 |
| Wachtwoord wijzigen                                       | 13 |
| Blokkeren van pas                                         | 14 |
| Deblokkeren van pas                                       | 14 |
| Uitloggen                                                 | 14 |
| Veelgestelde vragen                                       | 16 |
| Wat kan ik maximaal op mijn pas zetten?                   | 16 |
| Hoeveel kan ik per keer op mijn pas zetten?               | 16 |
| Waar vind ik de webpagina waar ik mijn gegevens kan zien? | 16 |
| Wat is de registratie code?                               | 16 |
| Ik ben mijn pas kwijt of mijn pas is gestolen, wat nu?    | 16 |
| Ik was mijn pas kwijt maar heb hem weer terug gevonden    |    |

## Manieren van Opwaarden 1<sup>e</sup> keer

Het saldo op uw Groenhuysenpas is op twee verschillende manieren op te waarderen:

### **Optie 1: Met Pinpas bij de kassa**

U krijgt hierbij directe hulp van een medewerker ter plaatse. Benodigdheden:

- Groenhuysenpas
- Pin (betaal) pas

Bij een van de kassa's op de Groenhuysen locaties is de Groenhuysenpas op te waarderen. Hiertoe wordt de Groenhuysenpas op de paslezer gelegd en wordt het op te waarderen bedrag ingegeven op de kassa. Vervolgens wordt met de pin (betaal) pas het saldo opgewaardeerd.

### **Optie 2: Via het internet**

Het is ook mogelijk het saldo op te waarderen via een online webportal op internet.

Benodigdheden:

- Activatiecode (registratiecode)welke per mail op per brief verstrekt is.
- Basis kennis van internet en iDeal betalingen
- Eventueel hulp van familie

### **Stap 1: De website**

Ga naar <u>www.groenhuysen.nl/opwaarderen</u> waarna er wordt doorgelinkt naar de site van Q-Pay. Deze ziet er als volgt uit.

| and a second second |                        | NL   EN   FR |
|---------------------|------------------------|--------------|
| QUARTO              |                        |              |
| Log in              |                        |              |
| Voer hier uw email  | adres en wachtwoord in |              |
| Email adres         |                        |              |
|                     |                        |              |
| citian aures        | Verplicht veld.        |              |
| Wachtwoord          | Verplicht veld.        |              |
| Wachtwoord          | Verplicht veld.        |              |
| Wachtwoord          | Verplicht veld.        |              |

Klik op <u>"Registreer hier als u een nieuwe gebruiker bent"</u> om te registeren als nieuwe gebruiker.

### Stap 2: Registratie

Na de keuze om aan te melden als nieuwe gebruiker komt het scherm waar u uw gegevens kunt invoeren:

| Registreer |  |  |  |
|------------|--|--|--|
|            |  |  |  |

## Nieuwe gebruiker

Registreer hier uw gegevens

| Aanhef                        |            |
|-------------------------------|------------|
| Voornaam                      |            |
| Achternaam                    |            |
| Email adres                   |            |
| Bevestig email adres          |            |
| Pasnummer of registratie code |            |
| Voer de volgende cijfers in   | 597282     |
|                               | Registreer |
| Annuleer                      |            |

© 2015 - Quarto betaalsystemen - www.quarto.nl - V2.0.2.0

Vul uw gegevens volledig in

Aanhef: maak een keuze

Voornaam: Voer hier uw voornaam in

Achternaam: Voer hier uw achternaam in

E-mail adres: Vul hier het e-mail adres in waarop u bereikbaar bent. Dit wordt hierna uw gebruikersnaam

Bevestig e-mail adres: ter controle dient u een tweede maal het e-mailadres in te voeren.

Registratiecode: hier vult u de registratiecode in, die u in de brief vindt.

Voer de getoonde cijfers in, dit is om te controleren of u geen internet robot bent

Klik, nadat u alle gegevens heeft ingevuld op Registreer

Vervolgens ontvangt U een e-mail op het opgegeven emailadres.

### **Stap 3** Aanmelding bevestigen

Met het klikken op de link in de bevestiging e-mail wordt het account geactiveerd en het systeem zal vervolgens om een wachtwoord vragen. Dit wachtwoord dient, ter controle, twee keer te worden ingevoerd.

| Registratie                                                     |
|-----------------------------------------------------------------|
| © 2014 - Quarto betaalsystemen - V1.0.0.4                       |
| Ceef hier uw wachtwoord op<br>Wachtwoord<br>Bevestig wachtwoord |
| © 2014 - Quarto betaalsystemen - V1.0.0.4                       |

Klik na het invoeren op Opslaan

Vanaf nu kan via <u>www.groenhuysen.nl/opwaarderen</u> worden ingelogd op de pas portal met het emailadres en bijbehorend wachtwoord.

### Stap 4 Opwaarderen

Als u bent ingelogd, kunt u via het tabblad "Opwaarderen" uw saldo via iDeal opwaarderen.

| Mijn passen Mijn transacties Opwa  | aarderen   |
|------------------------------------|------------|
|                                    | n          |
| Opwaarderen                        | waardorop  |
| Selecteer het bedrag dat u wiit op | owaarderen |
| Bedrag                             | € 10,00    |
|                                    | Verder     |
| Annuleer                           |            |

Selecteer het op te waarderen bedrag.

Na het kiezen van een bedrag, verschijnt het iDeal-systeem wat ook door webwinkels zoals Bol.com, Wehkamp.nl etc., wordt gebruikt.

Volg hier de aanwijzingen van iDeal om de betaling af te ronden.

| Stichting Groenhuysen                                                                                                    |
|----------------------------------------------------------------------------------------------------|
| Referentie van de bestelling : 20946606433065                                                                                          |
| Totale kostprijs : 10.00 EUR                                                                                                    |
| Begunstigde : Stichting Groenhuysen                                                                                                    |
| Kies uw bank en klik op "Ga verder" om bij uw bank met iDEAL te betalen.                                                               |
| Selecteer uw bank                                                                                                    |
| Ga verder                                                                                                    |
|                                                                                                    |
| Betaling verwerkt door<br>ingenico<br>previously ogone<br>Over Ogone  Privacybeleid  Veiliaheid <br>Wettellike informatie<br>Annuleren |

### Stap 5 Optie Automatisch Opwaarderen

Door het activeren van Automatisch Opwaarderen is het niet langer nodig om de pas op te waarderen bij een kassa van Groenhuysen of via iDeal.

|            |                               |                   |         |           |                        | netentin             |  |
|------------|-------------------------------|-------------------|---------|-----------|------------------------|----------------------|--|
| Ove        | Overzicht van uw passen       |                   |         |           |                        |                      |  |
| Activeer a | automatisch opwaarderen       |                   |         |           |                        |                      |  |
| Registree  | er nieuwe pas                 |                   |         |           |                        |                      |  |
|            | Pasnummer of registratie code | Beschrijving      | Actief? | Saldo     | Laatste<br>transactie  |                      |  |
| Details    | 000001                        | Jos<br>Geitenbeek | ¥.      | €<br>1,53 | 25-08-2015<br>18:56:22 | Wijzig  <br>Blokkeer |  |

Om automatisch op te waarderen kiest u voor "Activeer automatisch opwaarderen". Door op de tekst Activeer automatisch opwaarderen te klikken wordt het activatie proces gestart.

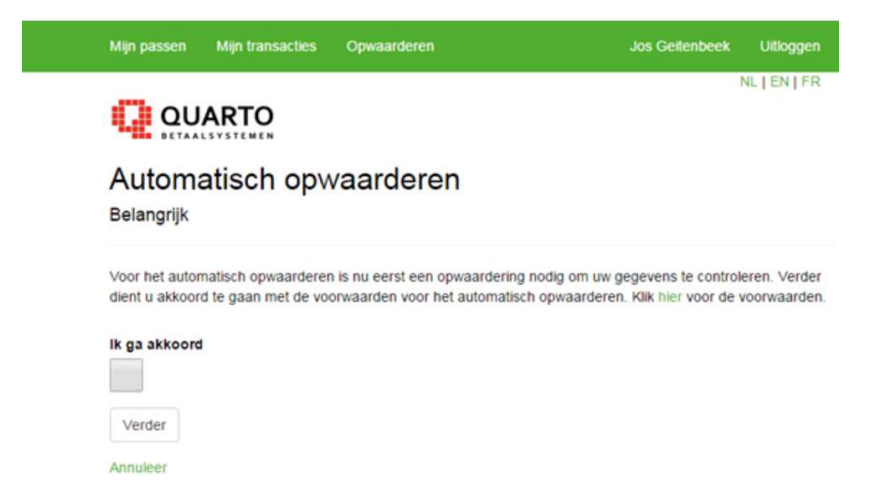

Op dit scherm bevindt zich een link naar de voorwaarden en dient u aan te geven akkoord te gaan met deze voorwaarden. Vervolgens wordt het volgende scherm getoond.

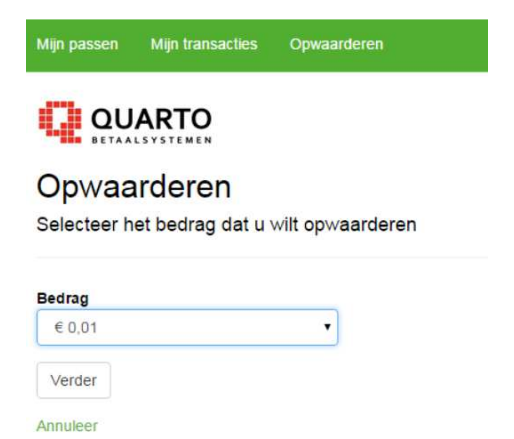

Hier dient een eerste op te laden bedrag gekozen te worden. Dit bedrag zal direct op de pas worden gestort en wordt tevens gebruikt om de rekening van de pashouder te koppelen. Vervolgens dient u uw bank te kiezen.

| Mijn transacties   | Opwaarderen      |
|--------------------|------------------|
|                    |                  |
| er uw ba<br>w bank | nk               |
| bank               |                  |
|                    | •                |
|                    |                  |
|                    | Mijn transacties |

Na het bedrag dient de bank gekozen te worden en wordt een iDeal transactie gestart.

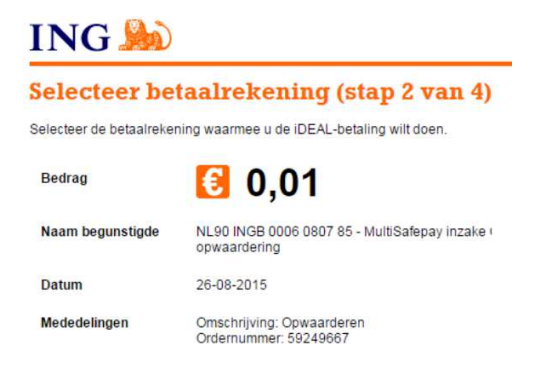

Hier is te zien het bedrag, de naam van de bank en de het naam op het contract. Afhankelijk van de bank van de merchant en pashouder duurt het ongeveer tussen de 8 en 17 dagen voordat het bedrag werkelijk van de rekening van de pashouder wordt afgeschreven. Gedurende 57 dagen heeft de pashouder nog het recht om de betaling terug te vorderen. Als de betaling succesvol aan de bank is aangeboden wordt het volgende scherm getoond

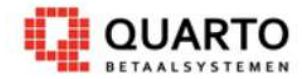

Opwaardering is geslaagd.

# Automatisch opwaarderen

U kunt nu de pas instellingen ingeven voor het automatisch opwaarderen .

| Ve | rd | er |
|----|----|----|
|    |    | 01 |

Indien u meerdere passen heeft geregistreerd staan zal onderstaande scherm verschijnen. Kies bij betreffende pas "Opwaarderen"

### **Opwaardeer limiet**

- Via de kassa kan maximaal tot € 500,00 worden opgewaardeerd (maximum pas)
- Via de webportal kan maximaal € 500,00 per keer worden opgewaardeerd
- Het maximale bedrag wat op de pas kan staan is € 999,00

## Extra Groenhuysenpas aan uw account koppelen

Er bestaat de mogelijkheid om één of meerdere Groenhuysenpas(sen) aan het account te koppelen. Dit kan handig wanneer u de pas van familie beheerd en ook zelf over een pas beschikt.

Om dit te doen meld u zich aan op de site www.groenhuysen.nl/opwaarderen

Na te zijn aangemeld gaat u naar het kopje "Mijn passen"

| Mijn passen   | Mijn transacties Opwaarderen  |              |         |        |                    |
|---------------|-------------------------------|--------------|---------|--------|--------------------|
| Groenhuysen   |                               |              |         |        |                    |
| Overz         | Overzicht van uw passen       |              |         |        |                    |
| Activeer auto | matisch opwaarderen           |              |         |        |                    |
| Registreer ni | euwe pas                      |              |         |        |                    |
|               | Pasnummer of registratie code | Beschrijving | Actief? | Saldo  | Laatste transactie |
| Details       |                               | 000098       | V       | € 0,00 |                    |
|               |                               |              |         |        |                    |

© 2015 - Quarto betaalsystemen - www.quarto.nl - V2.0.2.0

Hier ziet u de passen welke reeds aan uw account geregistreerd zijn.

| Om een nieuwe pas te registreren klikt u op | Registreer nieuwe p | )as |
|---------------------------------------------|---------------------|-----|
| Onderstaand scherm verschijnt dan.          |                     |     |

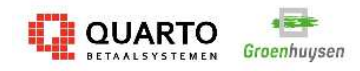

Registreer nieuwe pas

Registreer nieuwe pas

| Pasnummer of registratie code |            |
|-------------------------------|------------|
|                               | Registreer |
| Annuleer                      |            |

Vul bij registratiecode de code in van de pas welke u wenst te registreren, en klik vervolgens op Registreer.

Als de wijziging is verwerkt ziet u een mededeling dat de volgende pas is toegevoegd. U kunt deze stappen herhalen tot alle passen zijn geregistreerd.

Met de knop "wijzig beschrijving" kan er een persoonlijk identificatie worden toegevoegd aan de pas. Dit helpt om de pas later (bij bijvoorbeeld het opwaarderen) te kunnen onderscheiden van elkaar.

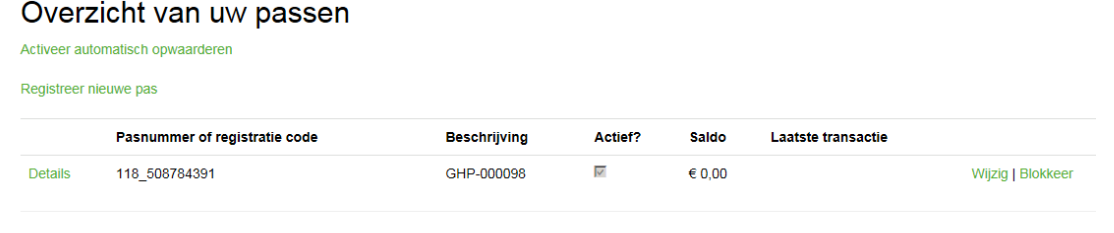

© 2015 - Quarto betaalsystemen - www.quarto.nl - V2.0.2.0

## **Opwaarderen**

#### Opwaarderen

Als u bent ingelogd, kunt u via het tabblad **beiden sol**uw saldo via iDeal opwaarderen. Indien u meerdere passen aan uw account heeft gekoppeld kunt u de pas selecteren welke u wilt opwaarderen.

| Mijn passen  | Mijn transacties Opwaarderen Ove | erboeken     |         |        |                    | Hans Polyet Uitloggen |
|--------------|----------------------------------|--------------|---------|--------|--------------------|-----------------------|
|              | UARTO Groenhuysen                |              |         |        |                    | NL   EN   FR          |
| De wijziging | g is verwerkt.                   |              |         |        |                    |                       |
| Overz        | richt van uw passen              |              |         |        |                    |                       |
| Activeer aut | omatisch opwaarderen             |              |         |        |                    |                       |
| Registreer n | ieuwe pas                        |              |         |        |                    |                       |
|              | Pasnummer of registratie code    | Beschrijving | Actief? | Saldo  | Laatste transactie |                       |
| Details      | 118_555504001                    | GHP-000000   | V       | € 0,00 |                    | Wijzig   Blokkeer     |
| Details      | 118_50000455                     | GHP-         | V       | € 0,00 |                    | Wijzig   Blokkeer     |
|              |                                  |              |         |        |                    |                       |

© 2015 - Quarto betaalsystemen - www.quarto.nl - V2.0.2.0

Na de keuze komt u in onderstaand scherm. (N.B. indien u één pas gekoppeld heeft krijg tu bovenstaand scherm niet te zien)

## Opwaarderen

Selecteer het bedrag dat u wilt opwaarderen

| Bedrag   | € 10,00 |  |
|----------|---------|--|
|          | Verder  |  |
| Annuleer |         |  |

Selecteer het bedrag dat u wilt opwaarderen.

Nadat u een bedrag hebt geselecteerd, komt u uit bij het iDeal-systeem Volg hier de aanwijzingen van iDeal om de betaling af te ronden.

| Stichting Groenhuysen                                                                                                    |
|----------------------------------------------------------------------------------------------------|
| Referentie van de bestelling : 20946606433065                                                                                          |
| Totale kostprijs : 10.00 EUR                                                                                                    |
| Begunstigde : Stichting Groenhuysen                                                                                                    |
| Kies uw bank en klik op "Ga verder" om bij uw bank met iDEAL te betalen.                                                               |
| Selecteer uw bank                                                                                                    |
| Ga verder                                                                                                    |
| Retaling verwerkt door<br>ingenico<br>previously ogone<br>Over Ogone  Privacybeleid  Veiligheid <br>Wettelijke informatie<br>Annuleren |

## Overboeken van saldo naar andere pas

Wanneer er meerdere passen aan het account geregistreerd zijn dan is het saldo over te boeken van de ene naar de andere pas. Dit kan handig zijn wanneer een pas bijvoorbeeld verloren of gestolen is.

Dit kan alleen wanneer er saldo op één van de passen staat.

| Om over te boeken klikt u op          | Overboeken |
|---------------------------------------|------------|
| QUARTO                                |            |
| Overboeken                            |            |
| Select cards                          |            |
| Vanaf welke pas wilt u<br>overboeken? | -          |
| Naar welke pas wilt u<br>overboeken?  | •          |
| Bedrag                                | 0          |
|                                       | Verder     |

#### Annuleer

In het bovenste invulscherm wordt de pas geselecteerd waarvanaf er wordt overgeboekt en in het tweede invulscherm wordt de pas geselecteerd waar naartoe moet worden opgewaardeerd. Bij bedrag kan het bedrag worden ingegeven wat overgeboekt moet worden.

Door op verder te klikken wordt de opdracht uitgevoerd.

# **Transacties bekijken**

Onder de knop transacties zijn alle transacties terug te vinden incl. datum/tijd, registratie code, beschrijving (indien aanwezig), bedrag en restsaldo.

| Mijn passen | Mijn transacties Opwaarderen |                                                           | (Con Data | Uitloggen    |
|-------------|------------------------------|-----------------------------------------------------------|-----------|--------------|
|             | NRTO Groenhuysen             |                                                           |           | NL   EN   FR |
| Transac     | tie overzicht                |                                                           |           |              |
| Datun       | n / tijd E                   | Beschrijving                                              | Bedrag    | Saldo        |
|             |                              | © 2015 - Quarto betaalsystemen - www.quarto.nl - V2.0.2.0 |           |              |
| Details     | 30-04-2015 20:01:16          |                                                           | € 5,00    | € 15,00      |
| Details     | 30-04-2015 20:01:16          |                                                           | € -5,00   | € 41,32      |
| Details     | 30-04-2015 20:00:58          |                                                           | € 10,00   | € 10,00      |
| Details     | 16-04-2015 12:03:58          |                                                           | € 46,32   | € 46,32      |
| Details     | 16-04-2015 11:57:38          |                                                           | € -46,32  | € 0,00       |
| Details     | 16-04-2015 11:57:06          |                                                           | € 46,32   | € 46,32      |
| Details     | 16-04-2015 11:52:01          |                                                           | € -46,32  | € 0,00       |
| Details     | 16-04-2015 11:50:36          |                                                           | € 46,32   | € 46,32      |
| Details     | 16-04-2015 11:47:55          |                                                           | € -46,32  | € 0,00       |
| Details     | 16-04-2015 11:44:35          |                                                           | € 46,32   | € 46,32      |
| Details     | 16-04-2015 11:42:52          |                                                           | € -46,32  | € 0,00       |
| Details     | 02-04-2015 11:37:37          |                                                           | € 10,00   | € 46,32      |

Voor meer gedetailleerde informatie kan worden gedrukt op de "Details" knop op de regel waarvan nadere specificatie gewenst is.

# Transactie details

Transactie details

| ID                            | 321                 |      |  |
|-------------------------------|---------------------|------|--|
| Datum / tijd                  | 07-03-2014 14:38:05 |      |  |
| Pasnummer of registratie code | 101_2977334045      |      |  |
| Beschrijving                  |                     |      |  |
| Bedrag                        | € -0,56             |      |  |
| Saldo                         | € 12,60             |      |  |
| Merchant                      | Quarto              |      |  |
| Locatie                       | EIGENAAR            |      |  |
| Referentie                    | 000001000011        |      |  |
| Automatische opwaardering?    | E                   |      |  |
| Opmerkingen                   | Soep                | 0,56 |  |
|                               |                     |      |  |
|                               | Subtotaal           | 0,56 |  |
|                               |                     |      |  |

# Wijzigen persoonlijke gegevens

Door te klikken op de naam aan de rechterbovenzijde van het scherm komt u in het persoonlijke gegevens scherm.

| Mijn passen    | Mijn transactie  | es Opwaarderen             |                                               | Hans Dolwel Uitloggen                                             |
|----------------|------------------|----------------------------|-----------------------------------------------|-------------------------------------------------------------------|
|                | ARTO             | ∎ <b>EE</b><br>iroenhuysen |                                               | NL   EN   FR                                                      |
| Mijn ge        | egevens          | •                          |                                               |                                                                   |
| Activeer auton | natisch opwaarde | eren                       |                                               |                                                                   |
| Voornaam       | Achternaam       | Email adres                | Automatisch opwaarderen actief?               |                                                                   |
| ini anna an I  | Polya            | ht                         | =                                             | Wijzig mijn gegevens   Email adres wijzigen   Wachtwoord wijzigen |
|                |                  |                            | © 2015 - Quarto betaalsystemen - www.guarto.n | I - V2 0 2 0                                                      |

De optie "Wijzig mijn gegevens" biedt de mogelijkheid om uw persoonlijke gegevens te wijzigen.

| <b>QUARTO</b><br>BETAALSYSTEMEN Groenhuysen |         |
|---------------------------------------------|---------|
| Wijzig gebruiker<br>Wijzig gebruiker        |         |
| Voornaam                                    |         |
| Achternaam                                  |         |
| Adres                                       |         |
| Adres (extra)                               |         |
| Postcode                                    |         |
| Woonplaats                                  |         |
|                                             | Opslaan |
| Annuleer                                    |         |

### E-mail adres wijzigen

Met deze optie kan het e-mail adres worden gewijzigd. Nadat het nieuwe adres in beide invoervelden is ingegeven en via de wijzigen button is doorgevoerd, zal het nieuwe email adres binnen het systeem worden gehanteerd. Zit er een verschil in één van de ingevoerde adressen, dan zal hier een foutmelding voor worden gegenereerd.

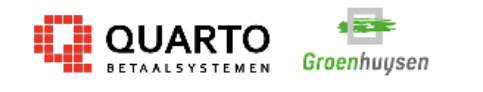

# Email adres wijzigen

Enter new email address

| Email adres          |        |
|----------------------|--------|
| Bevestig email adres |        |
|                      | Wijzig |

Annuleer

# Wachtwoord wijzigen

Deze optie biedt de mogelijkheid om een ander wachtwoord te activeren.

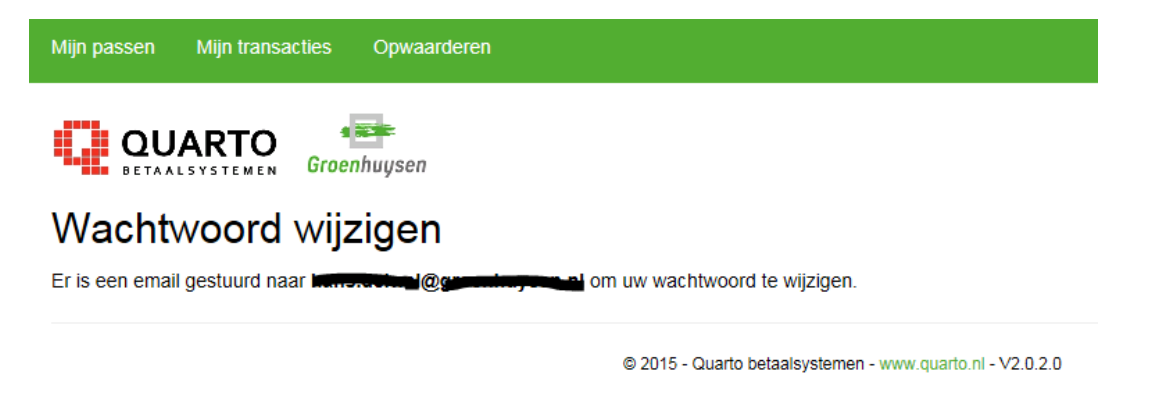

Er zal een e-mail worden verstuurd , met daarin een link, naar het gekoppelde email adres om het nieuwe wachtwoord in te voeren. Onderstaande is een voorbeeld van de e-mail.

#### Aanvraag nieuw wachtwoord

qpay@quarto.nl Verzonden: vr 11-9-2015 14:41 Aan:

Beste pashouder,

Voor uw nieuwe wachtwoord kunt u op de volgende link klikken:

https://gpay.guarto.nl/CerberosPortal/Account/PasswordLostConfirm?m=118&c=8E054EC605DD68B89BA4BDB2AF663634

Wordt u niet automatisch naar uw browser doorgelinkt, kopieer dan de link naar de adresbalk van uw internet browser.

Met vriendelijke groeten,

Stichting Groenhuysen

Door op de link in de e-mail te klikken komt u in onderstaand scherm terecht.

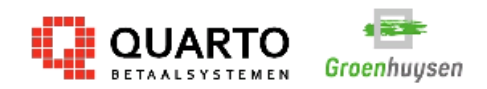

| Geef hier uw nieuwe wachtwoord op |  |
|-----------------------------------|--|
| Wachtwoord                        |  |
|                                   |  |
| Bevestig wachtwoord               |  |
|                                   |  |
|                                   |  |
| Opslaan Annuleer                  |  |

©

Hier dient het nieuwe wachtwoord 2 maal te worden ingevoerd en vervolgens op opslaan te worden geklikt.

## **Blokkeren van pas**

Bij bijvoorbeeld verlies of diefstal van de pas is het verstandig deze zo spoedig mogelijk te blokkeren om te voorkomen dat de pas nog gebruikt kan worden.

Een pas is te blokkeren met de knop Blokkeer

Vervolgens wordt nog gevraagd of u zeker weet dat de pas geblokkeerd moet worden.

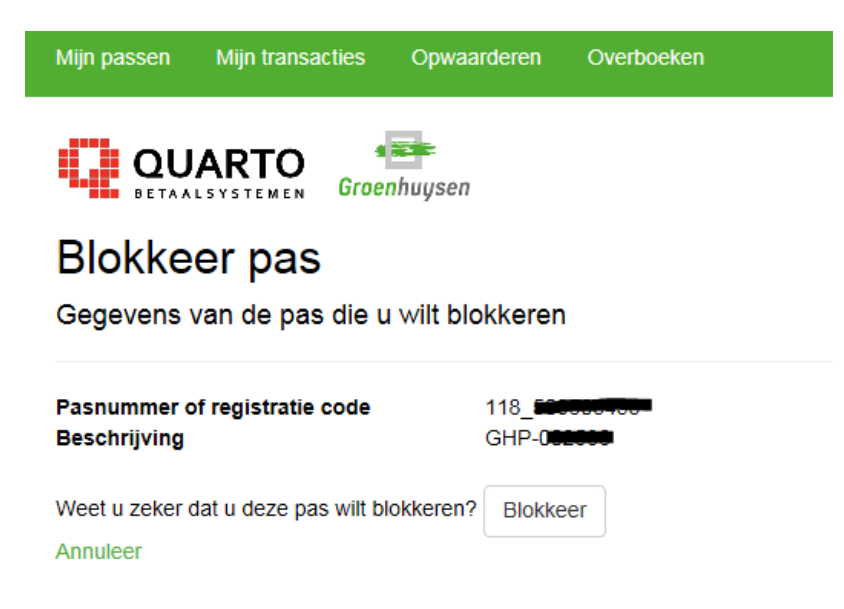

U krijg direct een bericht dat de pas geblokkeerd is.

| Mijn passen                  | Mijn transacties Opwaarderen                               | Overboeken               |                    |                 |                    | Hans Delwel    | Uitloggen |
|------------------------------|------------------------------------------------------------|--------------------------|--------------------|-----------------|--------------------|----------------|-----------|
|                              |                                                            |                          |                    |                 |                    | r              | NL EN FR  |
| Uw pas is g                  | geblokkeerd.                                               |                          |                    |                 |                    |                |           |
| Activeer aut<br>Registreer r | zicht van uw passen<br>komatisch opwaarderen<br>nieuwe pas |                          |                    |                 |                    |                |           |
|                              | Pasnummer of registratie code                              | Beschrijving             | Actief?            | Saldo           | Laatste transactie |                |           |
| Details                      | 118_600704004                                              | GHP-000000               |                    | € 0,00          |                    | Wijzig   Blokk | eer       |
|                              | 118_000000000                                              | GHP-002330               |                    | € 0,00          |                    |                |           |
|                              |                                                            | © 2015 - Quarto betaalsy | stemen - www.quart | o.nl - V2.0.2.0 |                    |                |           |

### Deblokkeren van pas.

Indien een pas kwijt was en deze vervolgens weer teruggevonden is bestaat de kans dat de pas reeds geblokkeerd is.

Een pas deblokkeren kan alleen door medewerkers van groenhuysen plaatsvinden. Neem hiervoor contact op met Interne Service 088-5774000

### Uitloggen

Wanneer u de sessie wenst te beëindigen, dient u de uitloggen optie op te starten. Hiermee wordt de sessie automatisch afgesloten.

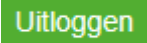

# Veelgestelde vragen

## Wat kan ik maximaal op mijn pas zetten?

De pas kan maximaal € 999,-- bevatten.

## Hoeveel kan ik per keer op mijn pas zetten?

Via de web portal of bij een kassa op een Groenhuysen locatie maximaal tot een bedrag van € 500,--.

## Waar vind ik de webpagina waar ik mijn gegevens kan zien?

Via de site <u>www.groenhuysen.nl/opwaarderen</u> kan u de gegevens zien van uw pas(sen). U kunt hier tevens het saldo opwaarderen en eventuele aanpassingen in uw gegevens doorgeven.

## Wat is de registratie code?

De registratiecode (of activatiecode) is per mail of brief ontvangen via Groenhuysen. Interne Service van Groenhuysen kan via telefoonnummer 088-5574000 de code opnieuw verstrekken.

## Ik ben mijn pas kwijt of mijn pas is gestolen, wat nu?

Indien u uw pas kwijt bent dient u z.s.m. contact op te nemen met Interne Service van Groenhuysen via telefoonnummer 088-5574000. U kunt direct via de website <u>www.groenhuysen.nl/opwaarderen</u> uw pas blokkeren, hierdoor kan hij niet meer worden gebruikt. U dient dan wel in te loggen in de website.

In de handleiding staat beschreven hoe u een pas kunt blokkeren.

## Ik was mijn pas kwijt maar heb hem weer terug gevonden.

Als de pas door uzelf of door een medewerker van Groenhuysen was geblokkeerd, dan kunt u contact opnemen met Interne Service van Groenhuysen via telefoonnummer 088-5574000.

Zij kunnen de pas laten deblokkeren